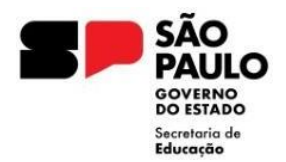

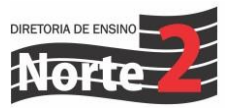

Rede nº 352/23 Data: 29/08/2023 Assunto: VALIDAÇÃO E REPROVAÇÃO DE INSCRIÇÕES ONLINE

Prezados Diretores,

Segue abaixo, para auxiliar as escolas, passo a passo para a validação ou reprovação das inscrições realizadas de forma online.

Deve ser realizada na Secretaria Escolar Digital, no campo Gestão Escolar, conforme segue abaixo:

| SECRETARIA DA EDUCAÇÃO DO ESTADO DE SÃO PAULO<br>Secretaria Escolar Digital                    |
|------------------------------------------------------------------------------------------------|
| Início > Gestão Escolar > Cadastro de Alunos > Relatórios Gerenciais > Relatório Pré-Inscrição |
| Q Acesso rápido                                                                                |
| Aluno -                                                                                        |
| Dados Abertos -                                                                                |
| Diário de Classe -                                                                             |
| EFAPE -                                                                                        |
| Atribuição Inicial -                                                                           |
| Financeiro -                                                                                   |
| Gestão DE/SEDUC -                                                                              |
| Gestão do Sistema •                                                                            |
| Gestão Escolar -                                                                               |
| Pedagógico -                                                                                   |
| Recursos Humanos -                                                                             |
| Serviços Escolares -                                                                           |
| Vida Escolar -                                                                                 |
| Questionários -                                                                                |

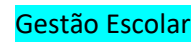

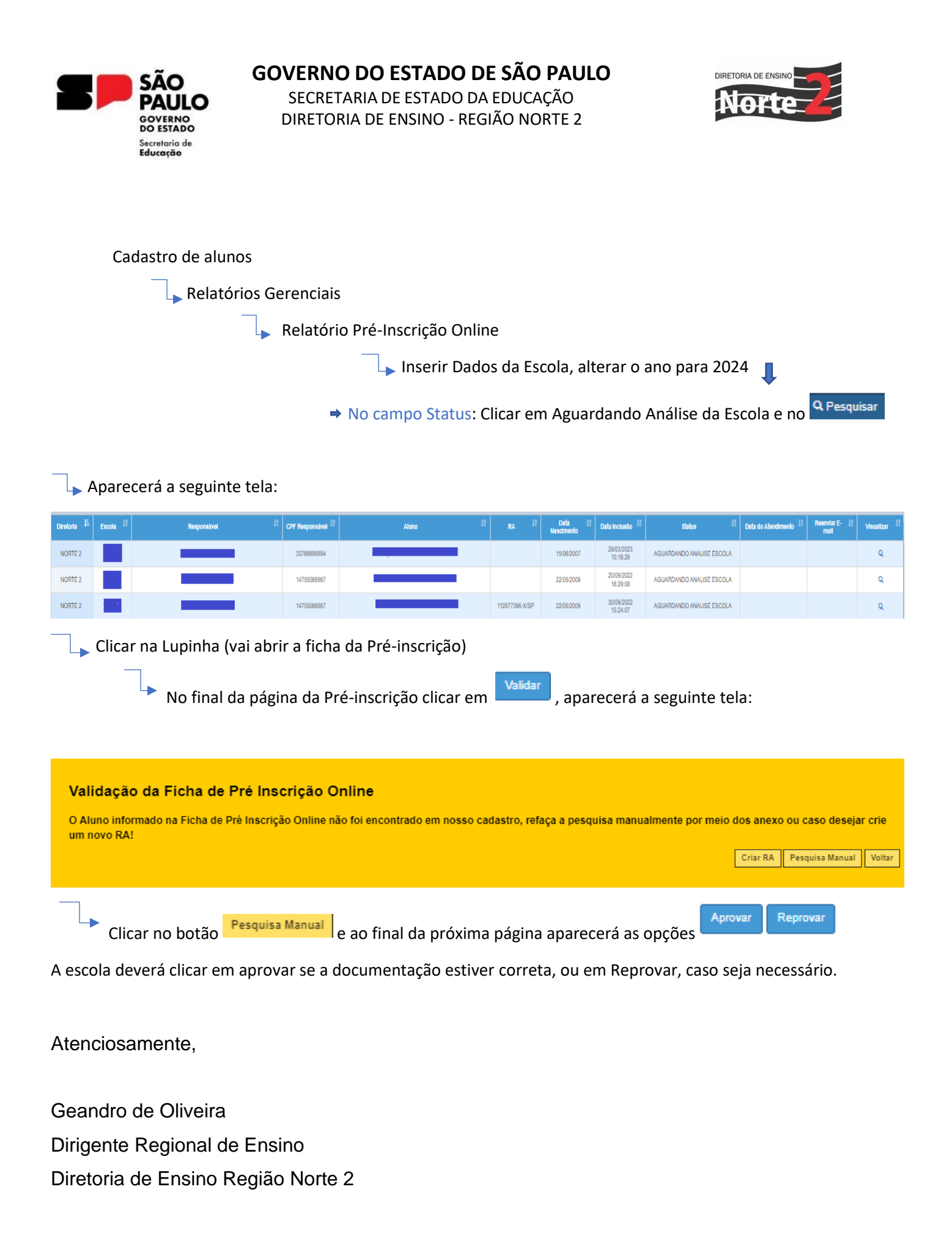